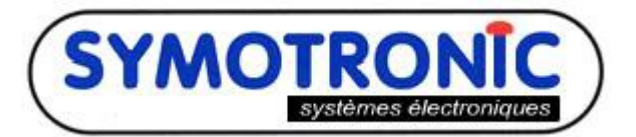

SYMOTRONIC Systèmes « Parc République » 75 rue Francis de Pressensé 69100 VILLEURBANNE Tel : 04 72 43 00 55 Fax : 04 72 74 60 42

## Création d'une clé déclenchement d'audit IRDA multi-site :

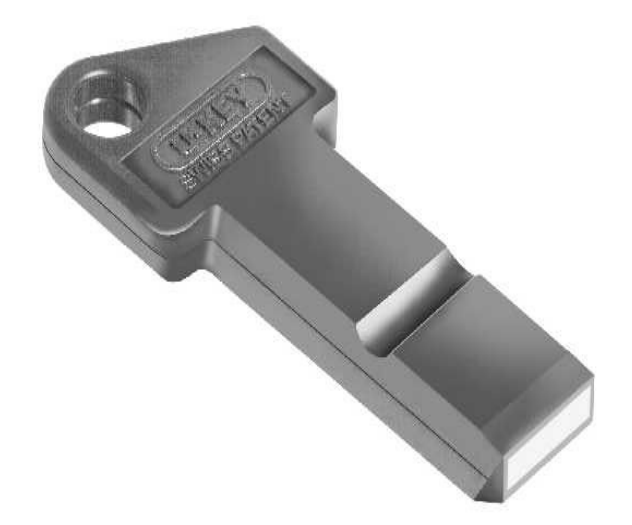

La clé déclenchement d'audit IRDA multi site nécessite d'utiliser une clé Mifare 4K diagnose G6 (Ref : 141.HS02).

Présentez la clé sur votre terminal après avoir lancé le logiciel MDSedit.

- 1 Cliquez sur le bouton « Erase » afin d'effacer la programmation actuelle de la clé.
- 2 Dans FONCTION sélectionnez Statistique
- 3 Tout en haut entre les boutons NORM et DUMP choisissez «Statistic G6 »
- 4 Un nouveau bloc s'est ouvert intitulé « Statistic G6 », dans celui-ci sélectionnez « 250 active » IRDA.
- **5** Saisissez votre code site
- 6 Dans le tableau au dessous saisissez la plage de code site sur laquelle vous souhaitez utiliser votre clé déclenchement IRDA.
- 7 Cliquez sur WRITE afin d'inscrire les modifications sur la clé.

|              | ).1078 (130) | [TML6] SYLVAI | NCHAPELLU(Syl | vain Chapellut) Win | XP                   |                  | - 4 ^ |
|--------------|--------------|---------------|---------------|---------------------|----------------------|------------------|-------|
| Poll         | Write Nor    | m             | 3             | Dump Full C         | opy Erase Setur      |                  |       |
|              | -            |               |               |                     |                      |                  |       |
| Formaté 28.0 | 9.12 1+      | 207 blocs     |               | Identificate        | ur non unique (NUID) | 5CDC7A0B (144491 | 63)   |
| En-tête ba   | dge          | Attribute     | Cod           | o povo – Doppéos    | Dava Bayandayr       | NO Litilicatour  |       |
| Statistique  |              | -             | ▼ 33          | e pays Donnees      | 4                    | 10               |       |
| 2            |              |               |               |                     | _                    |                  |       |
| -            | Stat         | tistiq        | ue 2/         | 250 A               | ctiver               | IrDA             |       |
| Statistic (  | c            | •             | •             |                     |                      |                  |       |
| Blocage Le   | ecture       | 5             | Code site     | Fonction            | 1                    |                  |       |
|              |              | Ð             | 0             | 250 Activer IrD/    | A 💌                  |                  |       |
| Rangs CA     |              |               |               |                     |                      |                  |       |
|              | Attributs    |               | De CS         | À CS                |                      |                  |       |
| Rangs 0      | -            | -             | 0             | 0                   |                      |                  | E     |
| Rangs 1      | -            | -             | 0             | 0                   |                      |                  |       |
| Rangs 2      | -            | -             | 0             | 0                   |                      |                  |       |
| Rangs 3      | -            | -             | 0             | 0                   |                      |                  |       |
| Rangs 4      | -            | -             | 0             | 0                   |                      |                  |       |
| Rangs 5      | -            | <b>T</b>      | 0             | 0                   |                      |                  |       |
| Rangs 6      | -            | -             | 0             | 0                   |                      |                  |       |
| Rangs 7      | -            | -             | 0             | 0                   |                      |                  |       |
| Rangs 8      | -            | -             | 0             | 0                   |                      |                  |       |
| Rangs 9      | -            | -             | 0             | 0                   |                      |                  |       |
| Rangs 10     | -            | -             | 0             | 0                   |                      |                  |       |
| Rangs 11     | -            | -             | 0             | 0                   |                      |                  |       |
| Rangs 12     | -            | -             | 0             | 0                   |                      |                  |       |
| Rangs 13     | -            |               | 0             | 0                   |                      |                  |       |
| Rangs 14     | -            |               | 0             | 0                   |                      |                  |       |
| Rangs 15     | -            |               | 0             | 0                   |                      |                  |       |
| Rangs 16     | -            |               | 0             | 0                   |                      |                  |       |
| Rangs 17     | -            |               | 0             | 0                   |                      |                  |       |
| Rangs 18     | -            |               | 0             | 0                   |                      |                  |       |
| Rangs 19     | -            | <br>          | 0             |                     |                      |                  |       |
|              | -            |               | 0             |                     |                      |                  |       |
| Rands 20     |              |               |               |                     |                      |                  |       |